# Jira Passwort ändern

Inhalt

- Anforderungen
  Anleitung
  Tips & Warnungen
  Verwandte Themen

#### Zweck

In diesem HOW-TO sehen Sie, wie Sie ihr Benutzerpasswort ändern.

### Anforderungen

• Um das Passwort zu ändern, müssen Sie ein registrierter und eingeloggter JIRA Benutzer sein.

#### Anleitung

1. Klicken Sie oben rechts auf das Profilbild und wählen Sie Profil Klicken Sie oben rechts auf das Profilbild und wählen Sie Profil

| Q. Schnellsuche |                                                                  |
|-----------------|------------------------------------------------------------------|
|                 | Profil                                                           |
|                 | Zeigen Sie Ihre Details und Einstellungen an und ändern Sie sie. |
|                 | • Übersicht                                                      |
|                 | Agile                                                            |
|                 | Vorgangsnavigator                                                |
|                 | Tempo                                                            |
| Driorität       | Abmelden                                                         |

2. Klicken Sie auf den Link Passwort ändern

| Profil: Srdjan Kovacevic |                     |                     |  |
|--------------------------|---------------------|---------------------|--|
| Zusammenfassung          | Zusammenfassu       | ing                 |  |
| Planung                  | Details             |                     |  |
|                          | Avatar:             |                     |  |
|                          | Benutzername:       |                     |  |
|                          | Voller Name:        |                     |  |
|                          | E-Mail:             |                     |  |
|                          | Passwort:           | Passwort ändern     |  |
|                          | Eingeloggt bleiben: | Alle Token abwählen |  |
|                          | Gruppen:            | bfs-mars-users      |  |
|                          |                     | confluence-xcentric |  |
|                          |                     | iira-developers     |  |
|                          |                     | jira-users          |  |
|                          |                     | kaio-bern           |  |

3. Geben Sie ihr alten und neues Passwort ein und bestätigen Sie dies mit «Aktualisieren»

| Passwort ändern                                          |
|----------------------------------------------------------|
| Aktuelles Passwort* Neues Passwort* Passwort bestätigen* |
| Aktualisieren Abbrechen                                  |

# Tips & Warnungen

• keine

## Verwandte Themen

• keine